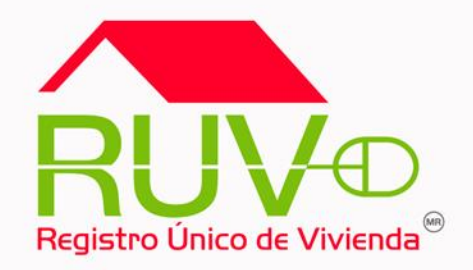

## SOLICITUD DE PAGO

#### Sisevive – Ecocasa (Acceso al Módulo)

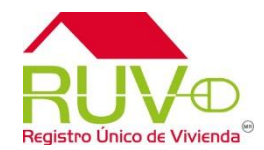

#### Política

El sitio de Internet **portal.ruv.org.mx** será la ventanilla única para la realización de procesos operativos y aplicativos de RUV

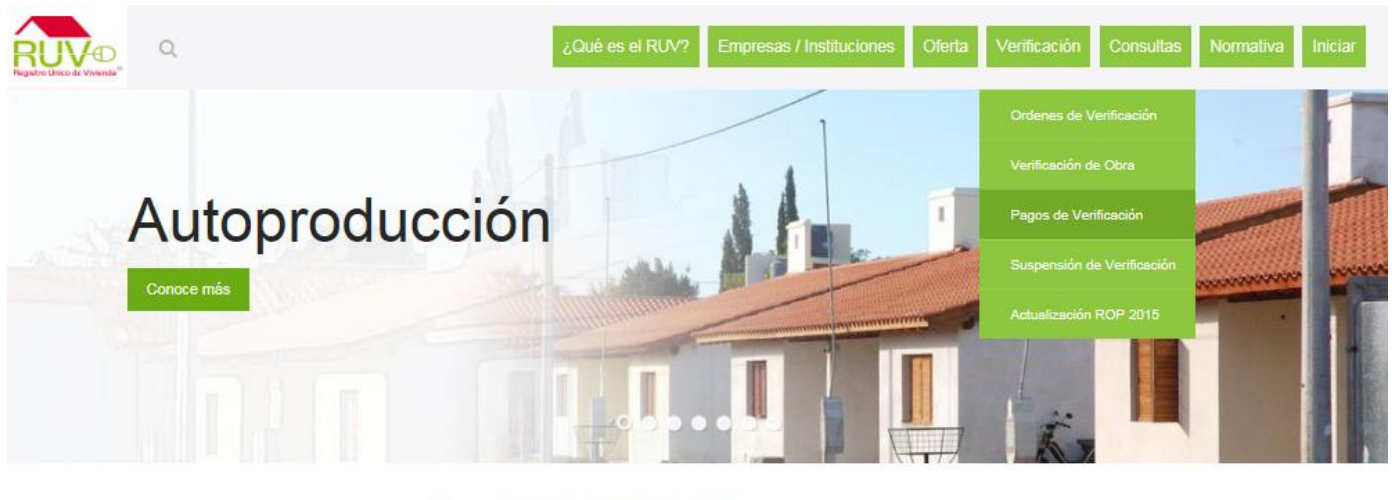

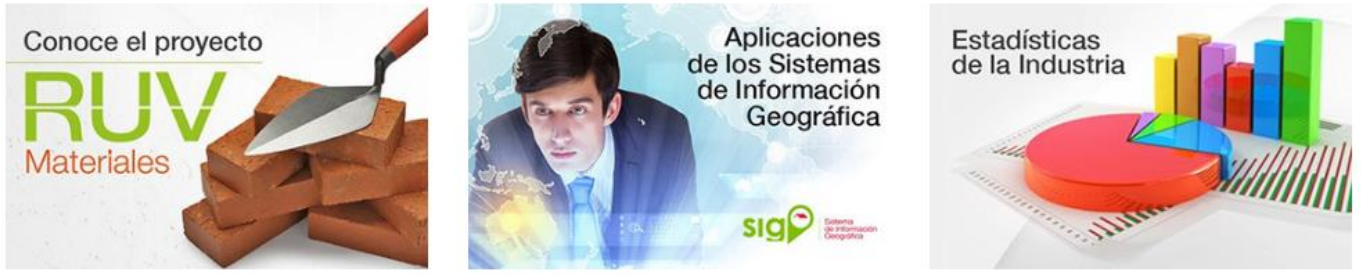

#### **SOLICITUD DE PAGO**

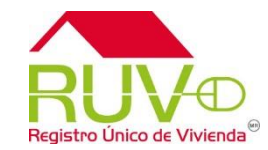

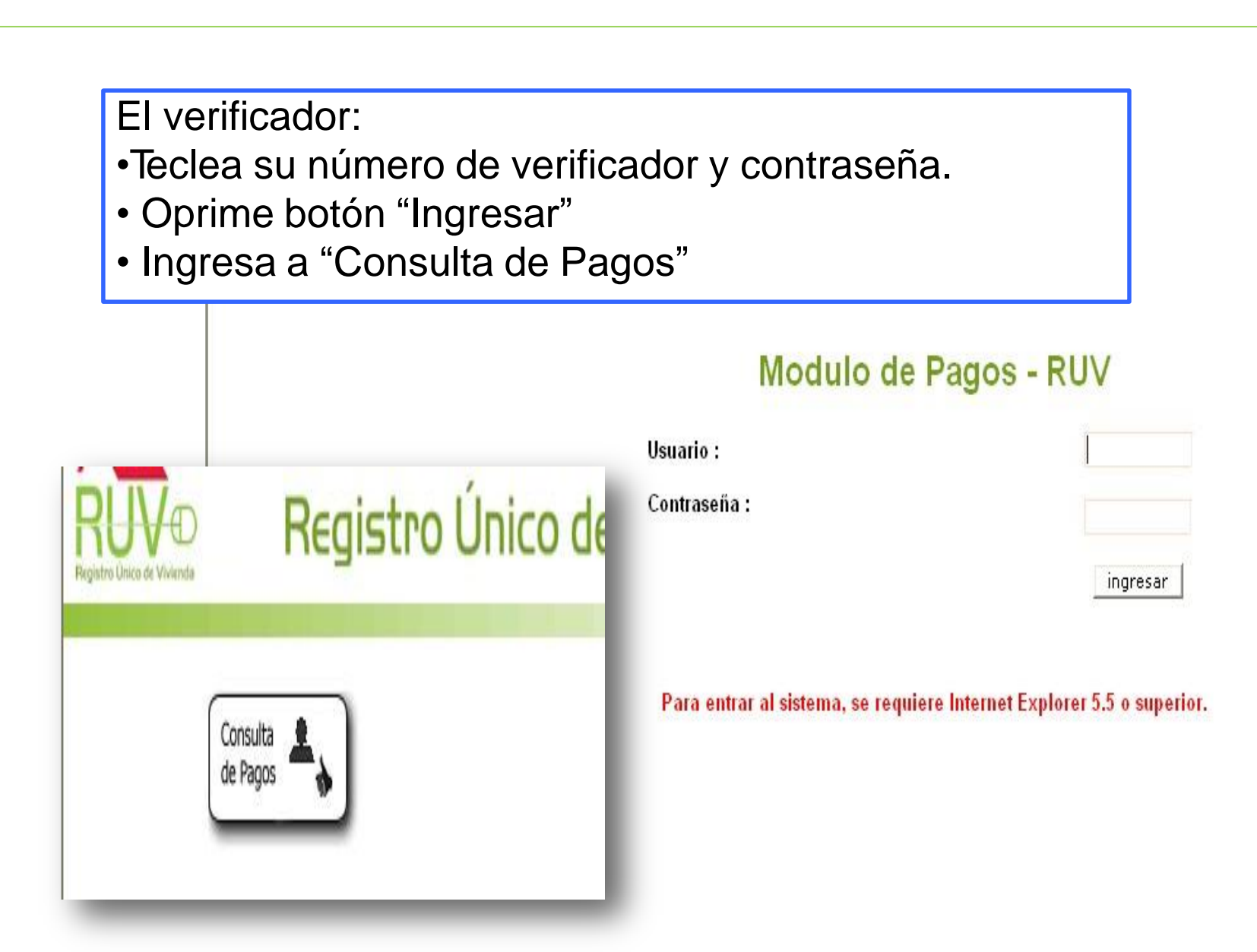

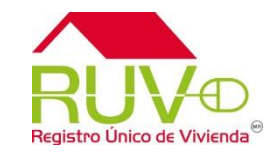

El verificador:

- Escribe el número de orden de verificación.
- Selecciona el tipo de pago "Parcial"
- Oprime botón "Buscar o Regresar"

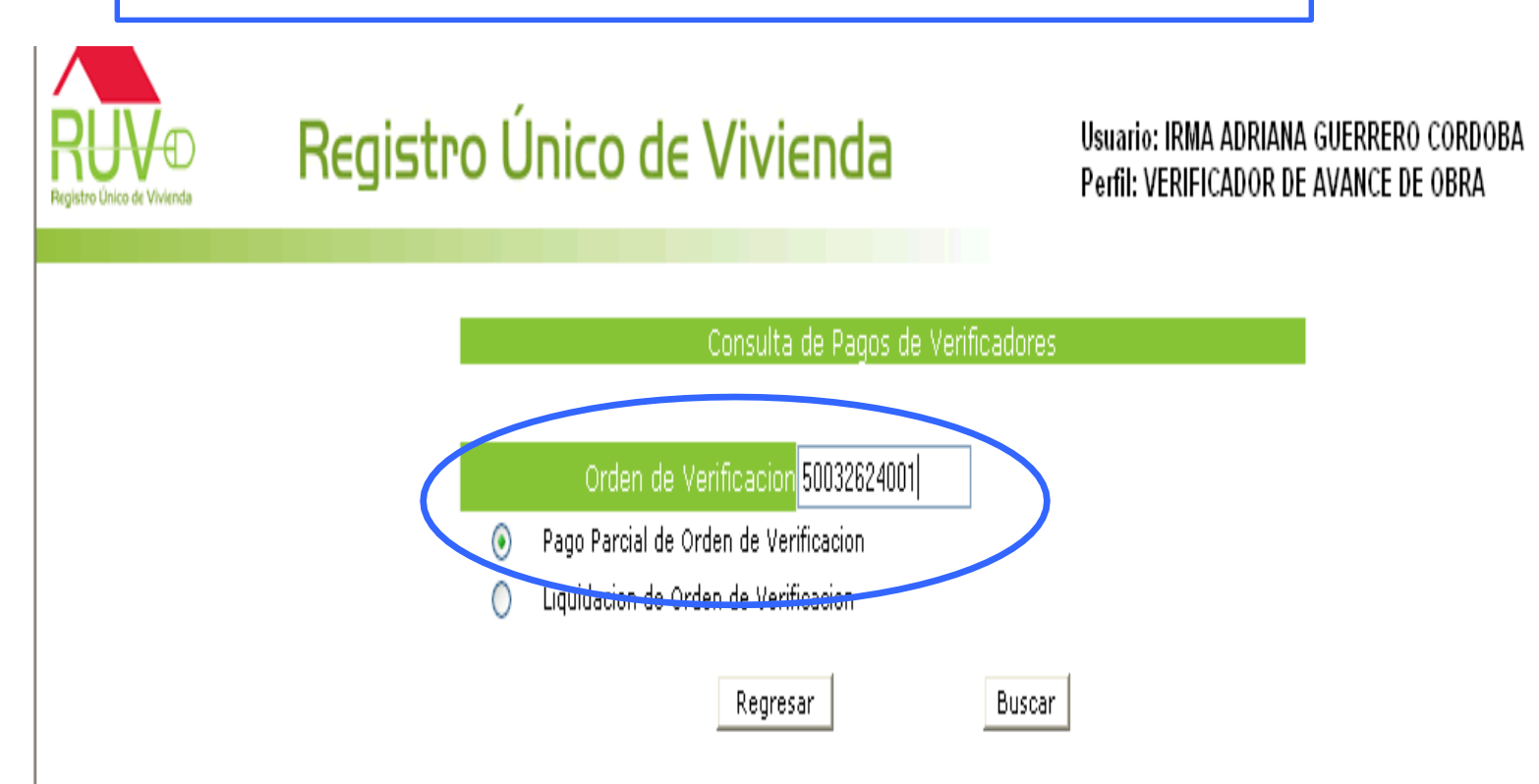

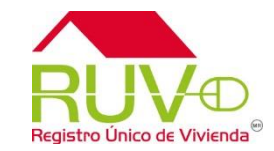

Registre Unic

El sistema valida los reportes del periodo de pago y muestra liberado el pago correspondiente.

El verificador carga los datos de número de factura, fecha de entrega (menor a la fecha de solicitud) y buscar las claves bancarias (clabe) registradas.

| Oferente                        | 35000059   | Nombre                    | AVANTE RES | NTE RESIDENCIAL, S. A. DE C.V. |                |                                      |                 |            |  |
|---------------------------------|------------|---------------------------|------------|--------------------------------|----------------|--------------------------------------|-----------------|------------|--|
| Fecha Inicio<br>Verificación    | 26-12-2008 | Fecha Fin<br>Verificación | 26-05-     | 26-05-2009                     |                | Fecha Inicio Prestación del Servicio |                 | 28-11-2008 |  |
|                                 |            | DET                       | ALLE DE PA | AGOS PAI                       | RCIALES A VERI | FICAI                                | DORES           |            |  |
| No. Pago Fecha Emision Estatus  |            | atus                      | Monto      | Fecha Solici                   | ud 👘           | Fecha de Pago                        | Cuenta Bancaria |            |  |
| 1 28-11-2000 LIBERADO 1920.0000 |            |                           |            |                                |                |                                      |                 |            |  |
| Número de                       | Factura    |                           | Fecha      | a de entrega (                 | de factura     |                                      | Calendario      |            |  |
|                                 |            |                           | Cancel     | ar Pago                        | Solicitar Cuen | as                                   |                 |            |  |
| 2                               | 28-11-2008 | B EN PR                   | OCESO 1    | 920,0000                       |                |                                      |                 |            |  |
| 3                               | 28-11-2008 | B EN PR                   | OCESO 1    | 1920.0000                      |                |                                      |                 |            |  |
| 4                               | 28-11-2008 | B EN PR                   | OCESO 1    | 1920.0000                      |                |                                      |                 |            |  |
| 5                               | 28-11-2008 | 8 EN PR                   | OCESO 1    | 1920.0000                      |                |                                      |                 |            |  |
|                                 |            |                           | R          | egresar                        | Solicitar Pago |                                      |                 |            |  |

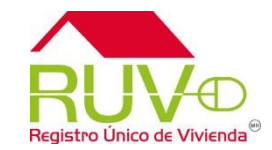

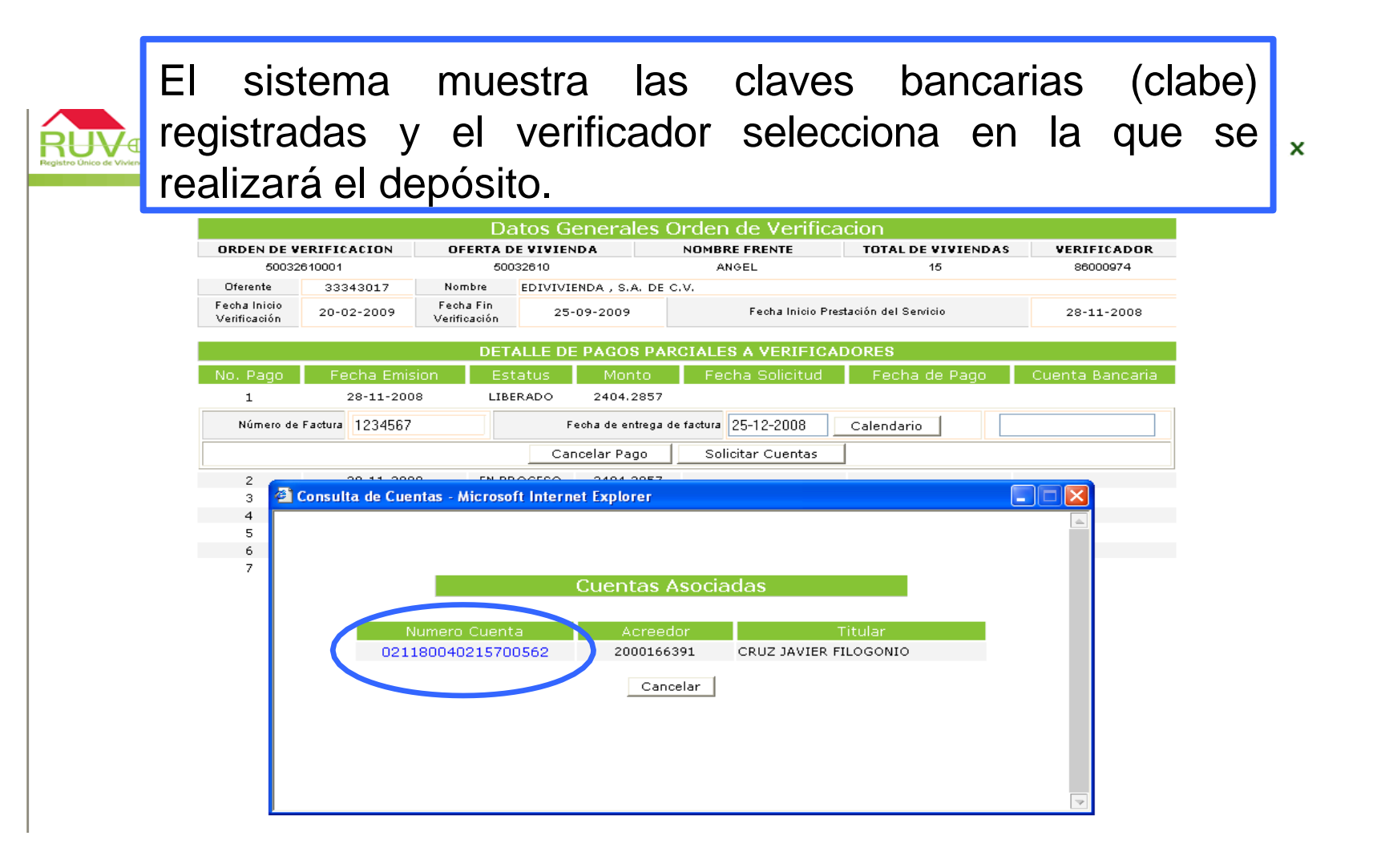

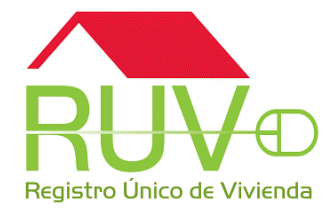

El sistema muestra la información seleccionada y el verificador selecciona los botones icador de avance de obra "Regresar" o "Solicitar Pago"

|                                            |                                          | D                         | atos G                     | enerales (        | Orden de Verifica     | cion                |                    |  |  |
|--------------------------------------------|------------------------------------------|---------------------------|----------------------------|-------------------|-----------------------|---------------------|--------------------|--|--|
| ORDEN DE V                                 | ORDEN DE VERIFICACION OFERTA DE VIVIENDA |                           |                            | NDA               | NOMBRE FRENTE         | TOTAL DE VIVIEND    | AS VERIFICADOR     |  |  |
| 50032                                      | 610001                                   | 50                        | 032610                     |                   | ANGEL                 | 15                  | 86000974           |  |  |
| Oferente                                   | 33343017                                 | Nombre                    | EDIVIVI                    | ENDA , S.A. DE    | c.v.                  |                     |                    |  |  |
| Fecha Inicio<br>Verificación               | 20-02-2009                               | Fecha Fin<br>Verificación | 25                         | -09-2009          | Fecha Inicio Pres     | tación del Servicio | 28-11-2008         |  |  |
| DETALLE DE PAGOS PARCIALES A VERIFICADORES |                                          |                           |                            |                   |                       |                     |                    |  |  |
| No. Pago                                   | Fecha Em                                 | Emision Estatu:           |                            | Monto             | Fecha Solicitud       | Fecha de Pago       | Cuenta Bancaria    |  |  |
| 1                                          | 28-11-20                                 | 08 LII                    | BERADO                     | 2404.2857         |                       |                     |                    |  |  |
| Número de                                  | Factura 123456                           | 7                         | F                          | echa de entrega ( | de factura 25-12-2008 | Calendario          | 021180040215700562 |  |  |
|                                            |                                          |                           | Ca                         | ncelar Pago       | Solicitar Cuentas     | ]                   |                    |  |  |
| 2                                          | 28-11-20                                 | 08 EN F                   | ROCESO                     | 2404.2857         |                       |                     |                    |  |  |
| 3                                          | 28-11-20                                 | 08 EN F                   | ROCESO                     | 2404.2857         |                       |                     |                    |  |  |
| 4                                          | 28-11-20                                 | 08 EN F                   | ROCESO                     | 2404.2857         |                       |                     |                    |  |  |
| 5                                          | 28-11-20                                 | 08 EN F                   | ROCESO                     | 2404.2857         |                       |                     |                    |  |  |
| 6                                          | 28-11-20                                 | 08 EN F                   | ROCESO                     | 2404.2857         |                       |                     |                    |  |  |
| 7                                          | 28-11-20                                 | 08 EN F                   | ROCESO                     | 2364.2857         |                       |                     |                    |  |  |
|                                            |                                          |                           | $\boldsymbol{\mathcal{C}}$ | Regresar          | Solicitar Pago        |                     |                    |  |  |

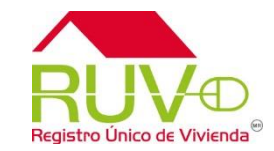

|                |                   |                                  |             |              | <u>1975</u> |                |                      |                          |     |
|----------------|-------------------|----------------------------------|-------------|--------------|-------------|----------------|----------------------|--------------------------|-----|
| DETALLE DE     | PAGOS PAR         | CIALES A VERI                    | FICADORES   | — E          | cieto       | ma n           | nucetra              | la vont                  | ana |
| e Estatus      | Monto             | <ul> <li>Fecha Solici</li> </ul> | tud Fecha   | i de P       | 31310       | ina n          | านธรรล               |                          | ana |
| LIBERADO       | 2404.2857         |                                  |             | "            | tch an      |                | n correc             | tos" con                 | 20  |
| Microsof       | t Internet Exp    | lorer                            | 🔼 🚺 dario   | >   <b>L</b> | .05 uai     |                |                      |                          | 103 |
| 2              | Los datos para la | a solicitud del pago so          | n correctos | op           | ocione      | s "Ace         | eptar" o '           | Cancela                  | ir" |
| EN PF<br>EN PF | Aceptar           | Cancelar                         |             |              |             |                |                      |                          |     |
| EN PROCESO     | 2404.2857         |                                  |             |              |             |                |                      |                          |     |
| EN PROCESO     | 2404.2857         |                                  |             |              |             |                |                      |                          |     |
| EN PROCESO     | 2364.2857         |                                  |             | Verific      | ación 20-   | 07-2007        | r eura micio         | r lestación del Selvició |     |
|                | - 1               |                                  | 1           |              | DETALLE DE  | PAGOS PAR      | CIALES A VERIFI      | CADORES                  |     |
|                |                   |                                  |             | sion         | Estatus     | Monto          | Fecha Solicitud      | f 🔰 Fecha de P           | ago |
|                |                   |                                  |             | 08           | SOLICITADO  | 2404.2857      | 23-12-2008           |                          |     |
|                |                   |                                  |             | 08           | EN PROC     | seaft Internet | Evoloror             |                          |     |
|                |                   |                                  |             | 08           | EN PROC     | sont internet  | Lypiorei             |                          |     |
|                |                   |                                  |             | 08           | EN PROC     |                |                      | 150                      |     |
|                |                   | "A cost                          |             |              |             |                | DE FAGO FARCIAL EXIT | /5A                      |     |
| AI SEIECCI     | ionar             | Acepta                           | ar ei si    | stem         | a           | _              |                      |                          |     |
| muestra        | la ve             | ntana                            | "Solicit    | ud d         | е           |                | Aceptar              |                          |     |
| pago paro      | cial ex           | itosa"                           |             |              |             | Reg            | ıresar               |                          |     |

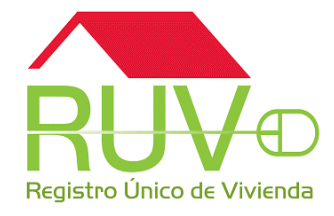

| siste<br>spués<br>anda l                   | ema m<br>s de va<br>a leven | nuestra<br>alidar la<br>da "Pac                     | la<br>a dis<br>jado      | leyenda<br>ponibilid<br>y la fech | "Solicit<br>lad de re<br>la de pag | ado" y<br>ecursos<br>o" | 1 |
|--------------------------------------------|-----------------------------|-----------------------------------------------------|--------------------------|-----------------------------------|------------------------------------|-------------------------|---|
|                                            | ,                           |                                                     |                          |                                   |                                    |                         |   |
| ORDEN DE V                                 | RIFICACION                  | OFERTA DE VIVIEND                                   | A                        | NOMBRE FRENTE                     | TOTAL DE VIVIENDAS                 | VERIFICADOR             |   |
| 50032                                      | 2610001                     | 50032610                                            |                          | ANGEL                             | 15                                 | 86000974                |   |
| Uterente<br>Fecha Inicio<br>Verificación   | 20-02-2009                  | Nombre EDIVIVIEN<br>Fecha Fin<br>Verificación 25-09 | DA , S.A. DE C<br>9-2009 | v.<br>Fecha Inicio Pre:           | stación del Servicio               | 28-11-2008              |   |
|                                            |                             | DETALLE DE F                                        | PAGOS PAR                | CIALES A VERIFICA                 | DORES                              |                         |   |
| No. Pago                                   | Fooha Emision               | Estatus                                             | MONTO                    | recha policituu                   | Fecha de Page                      | Cuenta Bancaria         |   |
| 1                                          | 28-11-2008                  | SOLICITADO                                          | 2404.2857                | 23-12-2008                        |                                    | 021180040215700562      |   |
| 2                                          | 20 11 2000                  | EN DROCESO                                          | 2404 2857                |                                   |                                    |                         |   |
| 3                                          | 28-11-2008                  | EN PROCESO                                          | 2404.2857                |                                   |                                    |                         |   |
| 4                                          | 28-11-2008                  | EN PROCESO                                          | 2404.2857                |                                   |                                    |                         |   |
| 5                                          | 28-11-2008                  | EN PROCESO                                          | 2404.2857                |                                   |                                    |                         |   |
| 6                                          | 28-11-2008                  | EN PROCESO                                          | 2404.2857                |                                   |                                    |                         |   |
| 7                                          | 28-11-2008                  | EN PROCESO                                          | 2364.2857<br>Reg         | resar                             |                                    |                         |   |
| Fecha Inicio<br>Verificación               | 20-02-2009                  | Fecha Fin 25-0'<br>Verificación                     | 9-2009                   | Fecha Inicio Pre                  | stación del Servicio               | 28-11-2008              |   |
| DETALLE DE PAGOS PARCIALES A VERIFICADORES |                             |                                                     |                          |                                   |                                    |                         |   |
| No. Page                                   | Foohs Emision               | Lotatus                                             | MULLO                    | recha solicitud                   | Tocina do Pago                     | Cuente Bancaria         |   |
| 1                                          | 28-11-2008                  | PAGADO                                              | 2404.2857                | 23-12-2008                        | 25-12-2008                         | 021180040215700562      |   |
| 2                                          | 20 11 2000                  | EN BROOFRO                                          | 2404 2957                |                                   |                                    |                         |   |
| 3                                          | 28-11-2008                  | EN PROCESO                                          | 2404.2857                |                                   |                                    |                         |   |
| 4                                          | 28-11-2008                  | EN PROCESO                                          | 2404.2857                |                                   |                                    |                         |   |
| 5                                          | 28-11-2008                  | EN PROCESO                                          | 2404.2857                |                                   |                                    |                         |   |
| 6                                          | 28-11-2008                  | EN PROCESO                                          | 2404.2857                |                                   |                                    |                         |   |
| 7                                          | 28-11-2008                  | EN PROCESO                                          | 2364.2857                |                                   |                                    |                         |   |

Regresar

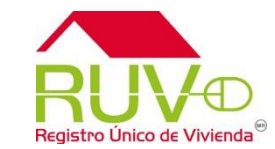

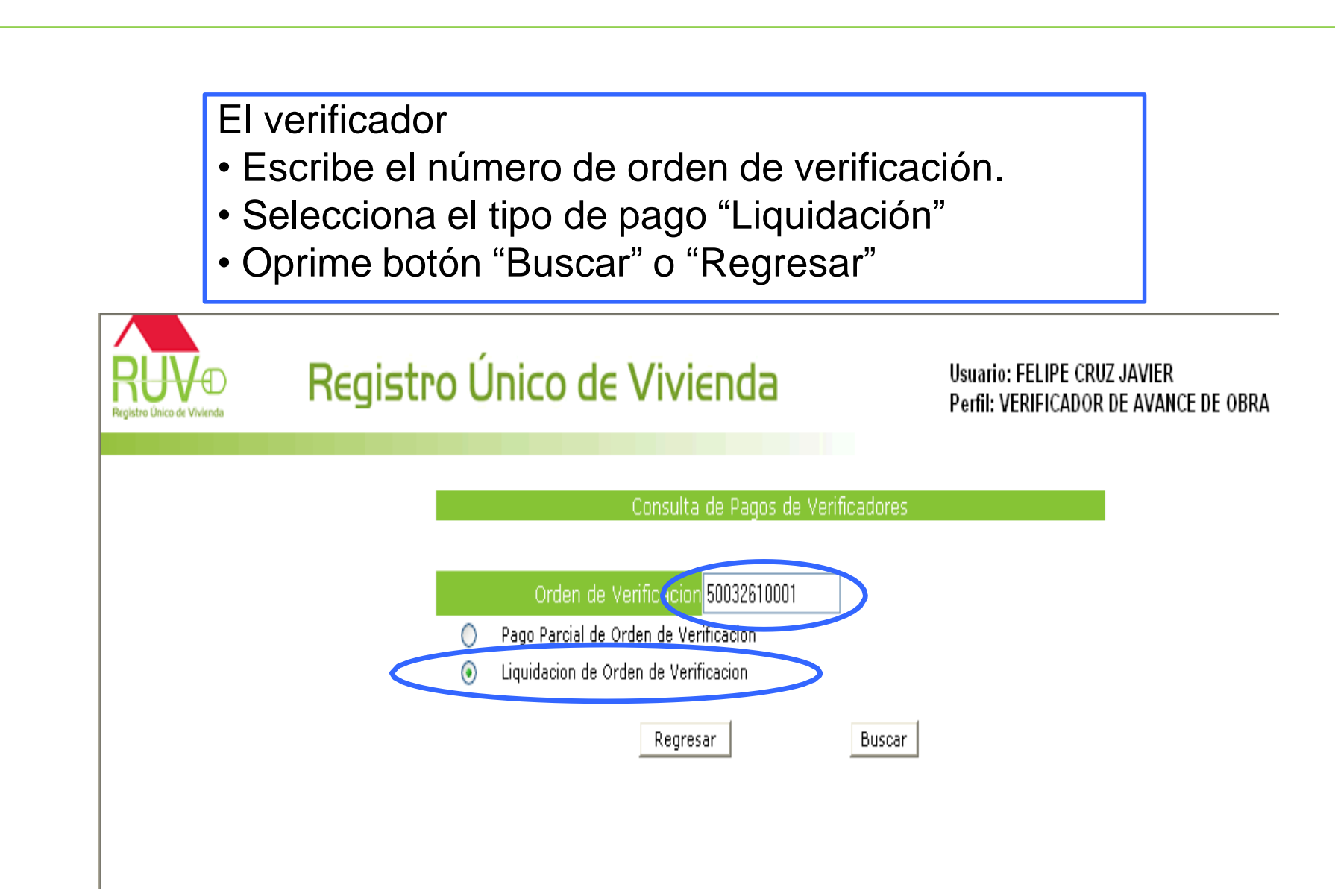

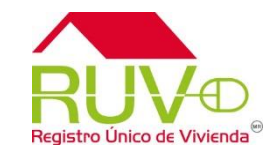

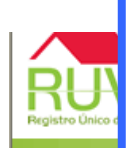

El sistema muestra la información seleccionada y el verificador selecciona los botones "Regresar" o "Solicitar Pago"

VIER AVANCE DE OBRA

| ORDEN DE VER                 | RIFICACION         | OFERTA D                  |         | NDA               | NOMBRE ERENTE      | TOTAL DE VIVIENDAS    | VERTETCADOR       |
|------------------------------|--------------------|---------------------------|---------|-------------------|--------------------|-----------------------|-------------------|
| 5003264                      | 0004               | 500                       | 32840   |                   | ANGEL              | 15                    | 86000974          |
| 0000201                      | 0001               | Nember                    |         |                   |                    | 10                    | 0000074           |
|                              | 33343017           |                           | EDIVIVI | IENDA , S.A. DE C | 5.V.               |                       |                   |
| Fecha Inicio<br>Verificación | 20-02-2009         | Fecha Fin<br>Verificación | 25      | -09-2009          | Fecha Inicio Pr    | estación del Servicio | 28-11-2008        |
|                              |                    | DET                       | ALLE D  | E PAGOS PAR       | CIALES A VERIFICA  | ADORES                |                   |
| No. Pago                     | Fecha Emisi        | on Est                    | tatus   | Monto             | Fecha Solicitud    | Fecha de Pago         | Cuenta Bancaria   |
| 1                            | 28-11-2008         | 3 PA                      | GADO    | 2404.2857         | 23-12-2008         | 25-12-2008            | 02118004021570056 |
| 2                            | 28-11-2008         | B EN PR                   | OCESO   | 2404.2857         |                    |                       |                   |
| 3                            | 28-11-2008         | B EN PR                   | OCESO   | 2404.2857         |                    |                       |                   |
| 4                            | 28-11-2008         | B EN PR                   | OCESO   | 2404.2857         |                    |                       |                   |
| 5                            | 28-11-2008         | B EN PR                   | OCESO   | 2404.2857         |                    |                       |                   |
| 6                            | 28-11-2009         | EN PR                     | OCESO   | 2404.2857         |                    |                       |                   |
| 7                            | 28-11-2008         | B EN PR                   | OCESO   | 2364.2857         |                    |                       |                   |
| Número de Pa                 | agos: 6            | Mo                        | onto:   | 14385.71          | Número de Factura: | 3654789 0             | 21180040215700562 |
| Fecha                        | de Entrega de Fact | ura                       | 30-01-2 | 009 0             | alendario          |                       |                   |
|                              |                    |                           | Car     | ncelar Pago       | Solicitar Cuentas  | ]                     |                   |

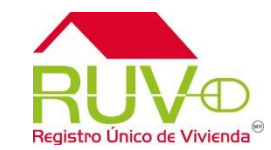

RU

sistema muestra la ventana "Los datos son ΕL correctos" con las opciones "Aceptar" o "Cancelar" /IER VANCE DE OBRA Datos Generales Orden de Verificacion **ORDEN DE VERIFICACION OFERTA DE VIVIENDA** NOMBRE FRENTE **TOTAL DE VIVIENDAS** VERIFICADOR 50032610001 50032610 ANGEL 15 86000974 Oferente 33343017 Nombre EDIVIVIENDA , S.A. DE C.V. Fecha Inicio Fecha Fin 20-02-2009 Fecha Inicio Prestación del Servicio 25-09-2009 28-11-2008 Verificación Verificación **DETALLE DE PAGOS PARCIALES A VERIFICADORES** Fecha Emision Fecha de Pado Cuenta Bancaria 28-11-2008 PAGADO 2404.2857 23-12-2008 25-12-2008 021180040215700562 2 28-11-2008 EN P Microsoft Internet Explorer EN P 3 28-11-2008 28-11-2008 EN P 4 Los datos para la solicitud del pago son correctos ... 5 EN PR 28-11-2008 6 28-11-2008 EN PR 7 28-11-2008 EN PF Aceptar Cancelar

 Número de Pagos:
 6
 M

 Fecha de Entrega de Factura
 15-12-2008
 Calendario

 Cancelar Pago
 Solicitar Cuentas

Regresar Solicitar Pago

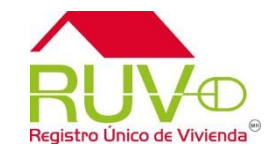

El sistema valida los reportes del periodo de pago, muestra la leyenda "Solicitado" y después de validar ERIFICADOR ORDEN 86000974 disponibilidad de recursos manda la leyenda Oferen la Fecha I 28-11-2008 Verifica "Pagado y la fecha de pago" 1 28-11-2008 PAGADO 2404.2857 23-12-2008 25-12-2008 021180040215700562 021180040215700562 SOLICITADO 2404.2857 2 28-11-2008 20-02-2009 20-02-2009 021180040215700562 з 28-11-2008 SOLICITADO 2404.2857 021180040215700562 4 28-11-2008 SOLICITADO 2404.2857 20-02-2009 5 28-11-2008 SOLICITADO 2404.2857 021180040215700562 20-02-2009 021180040215700562 28-11-2008 2404.2857 6 SOLICITADO 20-02-2009 7 28-11-2008 2364.2857 20-02-2009 021180040215700562 SOLICITADO Regresar Solicitar Pago

|                              | Datos Generales Orden de Verificacion |                           |                  |                  |                       |             |  |  |  |  |
|------------------------------|---------------------------------------|---------------------------|------------------|------------------|-----------------------|-------------|--|--|--|--|
| ORDEN DE V                   | ERIFICACION                           | OFERTA D                  | E VIVIENDA       | NOMBRE FRENTE    | TOTAL DE VIVIENDAS    | VERIFICADOR |  |  |  |  |
| 50032                        | 610001                                | 500                       | )32610           | ANGEL            | 15                    | 86000974    |  |  |  |  |
| Oferente                     | 33343017                              | Nombre                    | EDIVIVIENDA , S. | A. DE C.V.       |                       |             |  |  |  |  |
| Fecha Inicio<br>Verificación | 20-02-2009                            | Fecha Fin<br>Verificación | 25-09-2009       | Fecha Inicio Pro | estación del Servicio | 28-11-2008  |  |  |  |  |

| DETALLE DE PAGOS PARCIALES A VERIFICADORES |               |         |           |                 |               |                    |  |  |
|--------------------------------------------|---------------|---------|-----------|-----------------|---------------|--------------------|--|--|
| No. Pago                                   | Fecha Emision | Estatus | Monto     | Fecha Solicitud | Fecha de Pago | Cuenta Bancaria    |  |  |
| 1                                          | 28-11-2008    | PAGADO  | 2404.2857 | 23-12-2008      | 25-12-2008    | 021180040215700562 |  |  |
| 2                                          | 28-11-2008    | PAGADO  | 2404.2857 | 20-02-2009      | 25-09-2009    | 021180040215700562 |  |  |
| 3                                          | 28-11-2008    | PAGADO  | 2404.2857 | 20-02-2009      | 25-09-2009    | 021180040215700562 |  |  |
| 4                                          | 28-11-2008    | PAGADO  | 2404.2857 | 20-02-2009      | 25-09-2009    | 021180040215700562 |  |  |
| 5                                          | 28-11-2008    | PAGADO  | 2404.2857 | 20-02-2009      | 25-09-2009    | 021180040215700562 |  |  |
| 6                                          | 28-11-2008    | PAGADO  | 2404.2857 | 20-02-2009      | 25-09-2009    | 021180040215700562 |  |  |
| 7                                          | 28-11-2008    | PAGADO  | 2364.2857 | 20-02-2009      | 25-09-2009    | 021180040215700562 |  |  |

Regresar Solicitar Pago

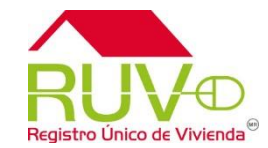

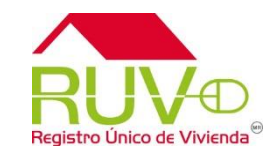

#### > Oferente y Verificador

Conoce más + Políticas y Procedimientos +

Servicios

Guias "Manuales Operativos"

- Registro de Empresas
  - Registra tu Empresa
- Registro de Oferta
  - Registra tu Oferta en Conjunto
  - Registro de Oferta por Bancos y Sofoles
  - Modificaciones a oferta
  - Atributos de la vivienda
  - Asignación por Oferente a Entidad Financiera
- Verificación de Obra
  - Ordenes de Verificación
  - Verificación de Obra
  - Pagos Verificación
  - Tareas Pendientes

En el portal <u>www.ruv.org.mx</u> selecciona la opción RUV, ingresa a "Servicios", En la liga "Pagos verificación"

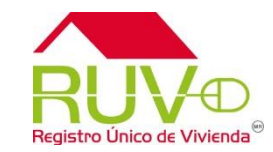

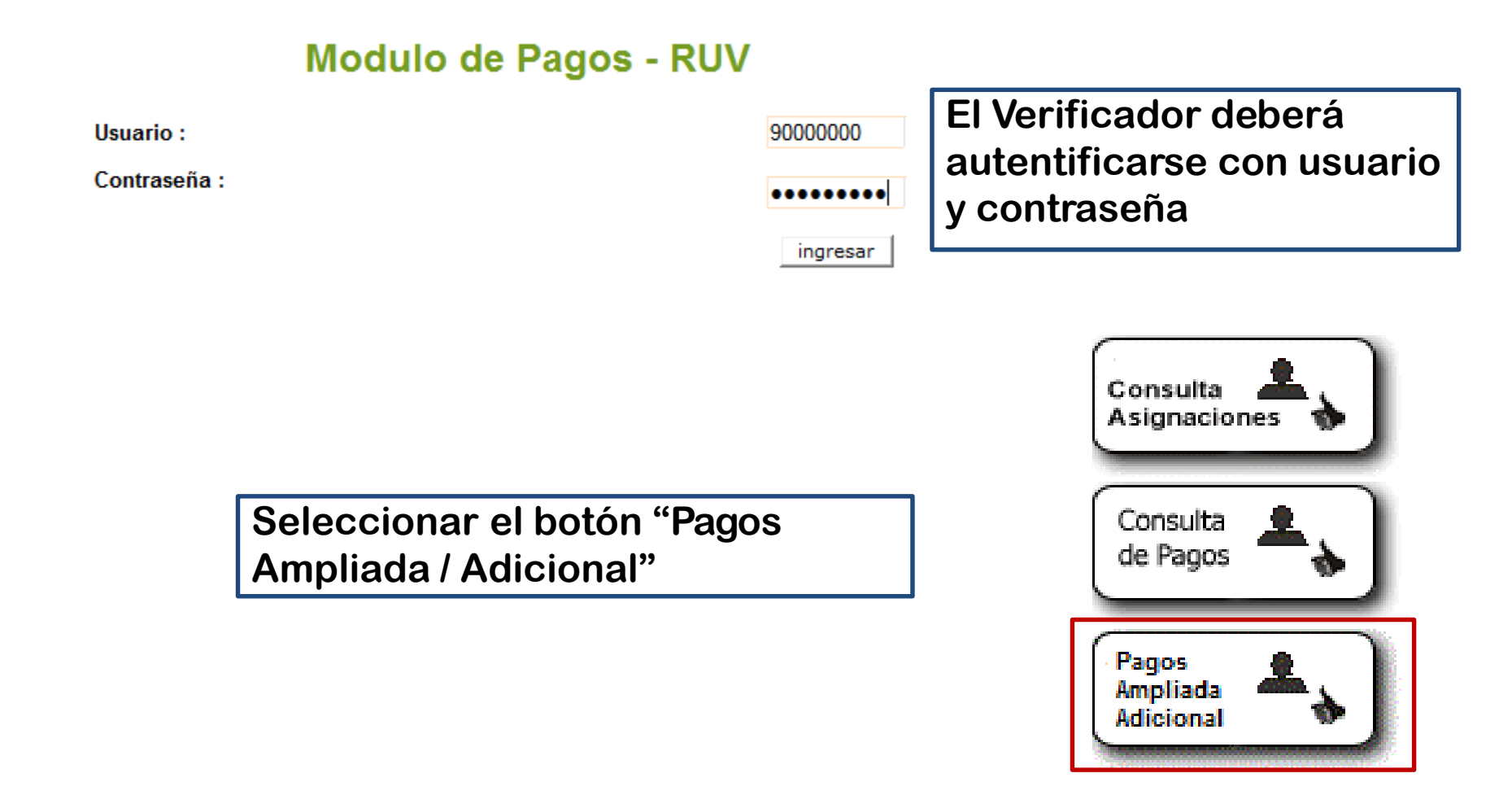

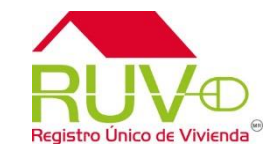

| Consulta de Pagos                        |                                                                                      |
|------------------------------------------|--------------------------------------------------------------------------------------|
| Orden de Verificacion<br>Regresar Buscar | Ingresar el numero de orden de<br>verificación de la cual desea solicitar<br>el pago |

| (         | DATOS GENERALES                  |                    |                       |                                |  |  |  |  |  |
|-----------|----------------------------------|--------------------|-----------------------|--------------------------------|--|--|--|--|--|
| ID OFERTA | NOMBRE FRENTE                    | TOTAL DE VIVIENDAS | ORDEN DE VERIFICACION | TOTAL DE VIVIENDAS DE LA ORDEN |  |  |  |  |  |
| 50026459  | HACIENDA LAS TORRES 2DA. SECCION | 30                 | 50026459001           | 30                             |  |  |  |  |  |

|    |                          |                | DATOS                                                            | DE LA VER       | RIFICACIO      | ÓN AMPLIADA         | Ó ADICIONAL                       |                        |                          |               |  |
|----|--------------------------|----------------|------------------------------------------------------------------|-----------------|----------------|---------------------|-----------------------------------|------------------------|--------------------------|---------------|--|
|    | ORDEN DE<br>VERIFICACION | COSTO<br>TOTAL | MESES DURACION<br>VERIFICACION                                   | FECHA<br>INICIO | FECHA<br>FIN   | NUMERO<br>VIVIENDAS | TIPO DE<br>VERIFICACIÓN           | EST                    | ATUS                     | Mostrar Pagos |  |
|    | 50026459001              | \$11275.7700   | 1                                                                |                 |                | 27                  | Orden de Verificacion<br>Ampliada | Orden de v<br>ampliada | verificacion<br>a pagada | Mostrar Pagos |  |
| ID | CUV                      |                |                                                                  | DIRECCI         | ON             |                     | COSTO                             | /IVIENDA               | ORDEN                    | VERIFICACION  |  |
| 1  | 0913069134100            | 008 Calle H    | ACIENDA DE LA TRASQUILA,                                         | Num. Ext. 53,   | Mz. XXVI, lote | . 1,                | \$4100                            | 00.000                 | 50                       | 50026459001   |  |
| 2  | 0913069134100            | 016 Calle H    | Calle HACIENDA DE LA TRASQUILA, Num. Ext. 55, Mz. XXVI, lote. 2, |                 |                |                     |                                   | 00.000                 | 50                       | 026459001     |  |
| 3  | 0913069134100            | 024 Calle H    | ACIENDA DE LA TRASQUILA,                                         | Num. Ext. 57,   | Mz. XXVI, lote | . 3,                | \$4100                            | 00.000                 | 50                       | 026459001     |  |

# El sistema le mostrara la información general de la orden de verificación ampliada y/ó adicional

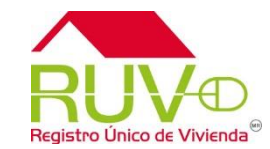

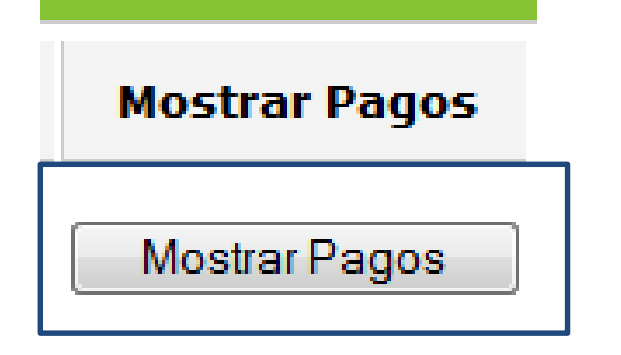

#### Dar clic sobre el botón Mostrar Pagos

| DETALLE DE PAGOS PARCIALES A VERIFICADORES |                              |          |          |                 |               |                 |  |  |  |
|--------------------------------------------|------------------------------|----------|----------|-----------------|---------------|-----------------|--|--|--|
| No. Pago                                   | Fecha Emision                | Estatus  | Monto    | Fecha Solicitud | Fecha de Pago | Cuenta Bancaria |  |  |  |
| 1                                          | 14-11-2012                   | LIBERADO | 11275.77 |                 |               |                 |  |  |  |
| Número de                                  | Número de Factura Calendario |          |          |                 |               |                 |  |  |  |
| Cancelar Pago Solicitar Cuentas            |                              |          |          |                 |               |                 |  |  |  |

Se mostrara el detalle de Pagos a el Verificador

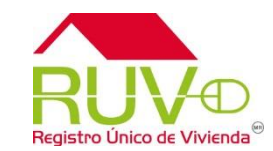

| Número de Factura | 000000 |
|-------------------|--------|
|                   |        |

Ingresar el numero de factura

| Ingresar la fecha de entrega de |
|---------------------------------|
| factura                         |

Fecha de entrega de factura 27-12-2012

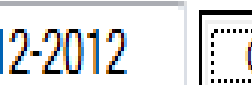

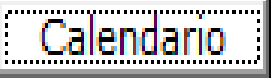

| Cuenta | Bancaria |
|--------|----------|
|        |          |
|        |          |
|        |          |
|        |          |
|        |          |

Seleccionar la cuenta bancaria

021470040529743268

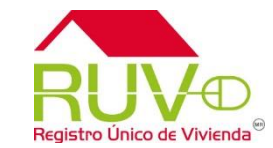

Solicitar Pago \*

Una vez que se ingresaron los datos dar clic sobre el botón Solicitar Pago

El sistema enviara un mensaje de confirmación de datos.

| ensaje de página web                               | 10000   | X        |  |  |  |  |
|----------------------------------------------------|---------|----------|--|--|--|--|
| Los datos para la solicitud del pago son correctos |         |          |  |  |  |  |
|                                                    | Aceptar | Cancelar |  |  |  |  |

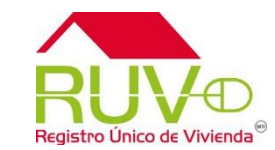

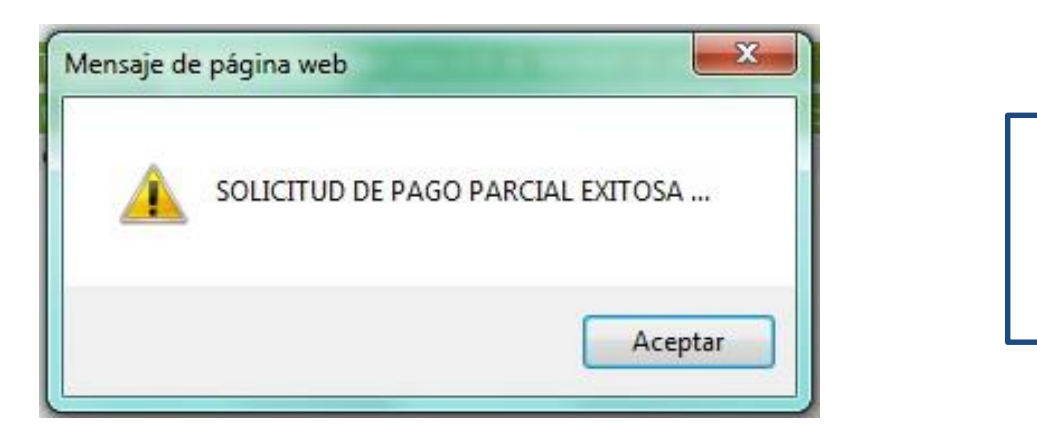

El sistema enviara un mensaje de solicitud de pago exitosa

| No. Pago | Fecha Emision | Estatus    | Monto    | Fecha Solicitud | Fecha de Pago | Cuenta Bancaria    |
|----------|---------------|------------|----------|-----------------|---------------|--------------------|
| 1        | 14-11-2012    | SOLICITADO | 11275.77 | 26-12-2012      |               | 062470001891007601 |

Posteriormente el estatus de pago cambiara a SOLICITADO, después de validar la disponibilidad de recursos manda la leyenda "Pagado y la fecha de pago"

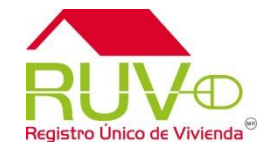

## FIN DE SOLICITUD DE PAGO